Canteen Stores Department - Depot Manual **Depot Manual** This guide is to help the depots in processing and verifying the placed orders. Here is a detailed step by step pictorial guide: Step 1: Open website, <u>https://afd.csdindia.gov.in</u> Registered depots have to login to check pending demands and process it. Click on "SHOP NOW" to login. • • • • csdafd.staging.wpengine.com Ċ 0 1 CSD AFD Online (Staging) A A A **CSD AFD** Online PURCHASE OF AGAINST FIRM DEMAND ITEMS THROUGH CANTEEN STORES DEPARTMENT SHOP NOW  $\overline{\langle}$ 

Fig. 1: Home page of the website

| CSD AFD Online (Staging)                   |                                                                                            | ۵.۵.۵                   |
|--------------------------------------------|--------------------------------------------------------------------------------------------|-------------------------|
|                                            | la 11 miliona and able to End dia ter (Janati/ IRP in the devidence of the Tanatic Benetic | <mark>🛞 🐇 🖄</mark>      |
| ipdesk Email 16 - supotarogucsolindia.gov. | LOGIN                                                                                      | correctly on the portal |
|                                            | Username or email address •                                                                |                         |
|                                            | Password *                                                                                 |                         |
|                                            | Captcha *                                                                                  |                         |
|                                            | Type the captcha text displayed above:                                                     |                         |
|                                            | LOGIN                                                                                      |                         |
|                                            | Lost your password?<br>Not a member yet? Register now.                                     |                         |
|                                            |                                                                                            |                         |
| Ó                                          | Features Find Us <b>FOLLOW</b><br>Promo FAQ 중 5 <b>7</b> (3                                | 3 🖻                     |
|                                            | Fig. 2: Login page                                                                         |                         |
| <b>p 2:</b> Enter details to               | login and click on "Login".(Fig                                                            |                         |
| L                                          |                                                                                            | , ,                     |

Canteen Stores Department - Depot Manual

## Step 3: User will be redirected to the "Received Demands" page. (Fig.3)

| Depot -                                 | Mydepot                                                                                                    |                                                                                                    | Sort By:         | h Bvr             | A Search for Q                                                                                |   |
|-----------------------------------------|----------------------------------------------------------------------------------------------------|----------------------------------------------------------------------------------------------------|------------------|-------------------|-----------------------------------------------------------------------------------------------|---|
| Number of                               | f demands: 1                                                                                                    |                                                                                                    | our by: Vouro    |                   |                                                                                               |   |
| Demand<br>Number                        | PO details                                                                                                    | Payment from Beneficiary                                                                                                    | Payment Received | Demand<br>Status  | Action                                                                                        |   |
| #40000-<br>117921<br>Indent<br>14/12/20 | mytest123"><br>View Customer<br>Username: mytest1234<br>Price Zone: Jammu and Kashmir<br>Dealer: mydealer<br>Depot: Mydepot<br>URC: myurc<br>Item:<br>SUZUKI SCOOTER ACCESS 125 SPECIAL<br>EDITION (DISC) BS6<br>SKU: 63265<br>Color: Black<br>Total Amount: ₹64,839 | Payment method<br>Direct bank transfer<br>Payment from Beneficiary<br>Bank<br>test<br>First Account Holder<br>test<br>Account Number<br>test<br>IFSC<br>test<br>UTR<br>test<br>Amount Paid<br>121<br>Date of Payment<br>01/12/2020<br>Payment Receipt |                  | Processing   View | Payment Received By CSD<br>Upload Local Supply Order<br>Approve<br>Reject<br>Summary<br>Notes | > |

Fig. 3: Received Demands

The status of the order will be "Processing". Depot can view the summary of the order by clicking on "summary".

## **Step 4: Check the following (Offline process):**

- 1. If the payment has been received from the user
- 2. Purchase history
- 3. Generation of Local Supply Order from existing ICDS software that is being used in Depots.

## **Step 5: Depot has to fill the following:**

- 1. Enter Payment details, received by the CSD
- 2. Upload Local Supply Order
  - 2.1 Upload Official Receipt
  - 2.2 Upload Supply Order
  - 2.3 Upload Authority Letter
- 3. Approve the order

These options are found below the "Action" tab. (Fig. 4)

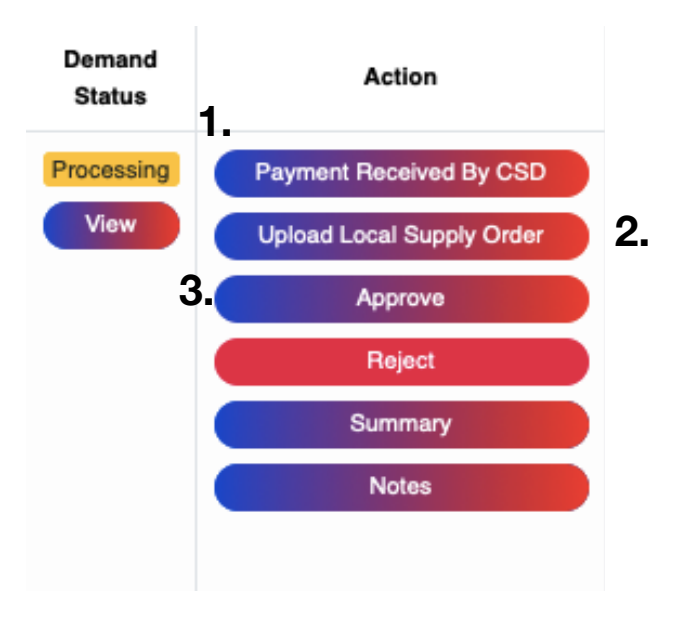

Fig. 4: Action Tab, Received Demands

|                                        | Add a sussed Datalla                       |   |  |
|----------------------------------------|--------------------------------------------|---|--|
|                                        | Add payment Details                        | × |  |
|                                        | OR number:*                                |   |  |
|                                        | Total Amount Received:*                    |   |  |
|                                        |                                            | ٢ |  |
|                                        | Excess Payment collected (optional):       |   |  |
|                                        | TCS collected (entionally                  | ٢ |  |
|                                        |                                            | ٢ |  |
|                                        | OR Date:*                                  |   |  |
| ig. 5: "Payment received<br>y CSD" tab | CSD Bank Reference No:*                    |   |  |
| Amo                                    | Amount Received (from Beneficiary Account) | : |  |
|                                        |                                            | ٢ |  |
|                                        | Date of Payment Received:*                 |   |  |
|                                        | CSD Bank Reference No (Loan) optional:     |   |  |
|                                        |                                            |   |  |
|                                        | Amount Received (Loan ) optional:          | ٢ |  |
|                                        | Date of Payment Received (Loan) optional:  |   |  |
|                                        | PO Number:*                                |   |  |
|                                        | BO Date:t                                  |   |  |
|                                        | FO Date.                                   |   |  |

2. Upload Local Supply Order (Fig. 6).

|                   | 61 I t I      |        |
|-------------------|---------------|--------|
| Choose File no    | file selected |        |
| Supply Order:     |               |        |
| Choose File no    | file selected |        |
| Authority letter: |               |        |
| Choose File no    | file selected |        |
|                   |               |        |
|                   | CLOSE         | UPLOAD |
|                   |               |        |

3. Approve the order

The order can be rejected if any of the checks in step 4 do not match the requirements. The payment will be refunded upon rejection.

Upon Approval, the status of the order will change to "Supply Order Issued." Now, the URC will take the order forward.

\*\*\*\*\*